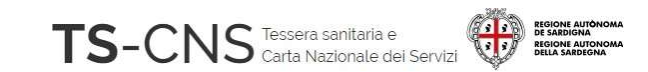

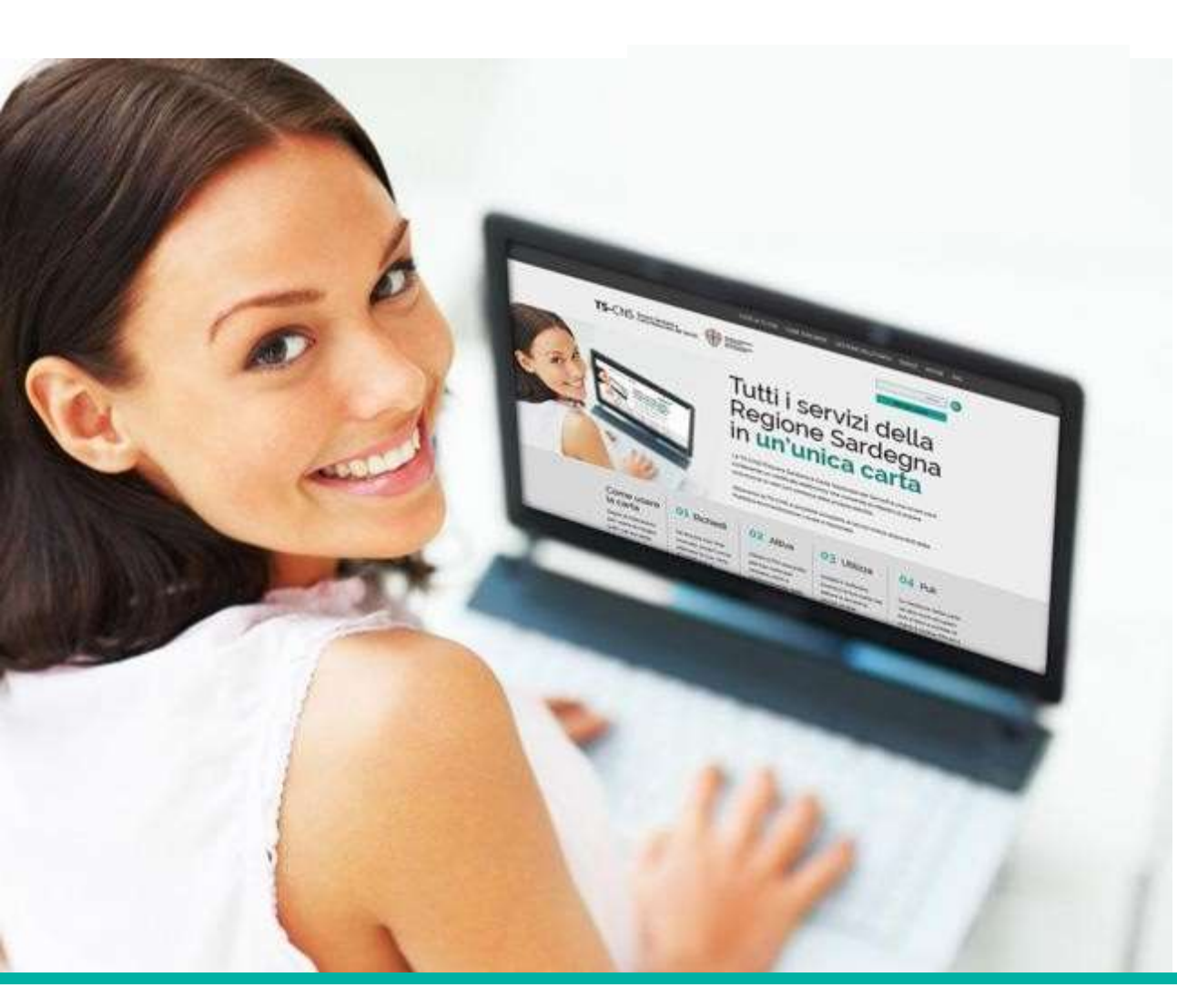

Tutti i servizi della Regione Sardegna in un'unica carta

## GUIDA ALLA INSTALLAZIONE E CONFIGURAZIONE

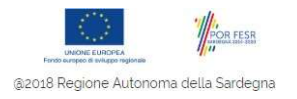

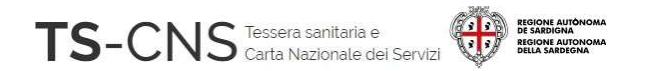

## Guida all'installazione e configurazione

Segui le indicazioni per configurare il tuo pc ed utilizzare la tua TS CNS

La procedura è valida per i *Sistemi Operativi Windows* 32 e 64bit e per l'utilizzo delle card con chip *Athena ( AC 2013 e AC 2014)* 

Versione 02.09 del 08.01.2024

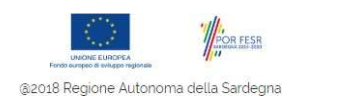

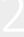

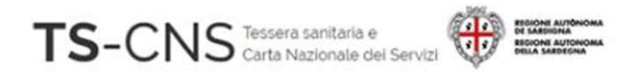

## **Come identificare la card Athena**

Le carte con chip Athena si distinguono per:

- Sono prive di codice identificativo
- Presentano il codice identificativo "AC 2013"
- Presentano il codice identificativo "AC 2014"

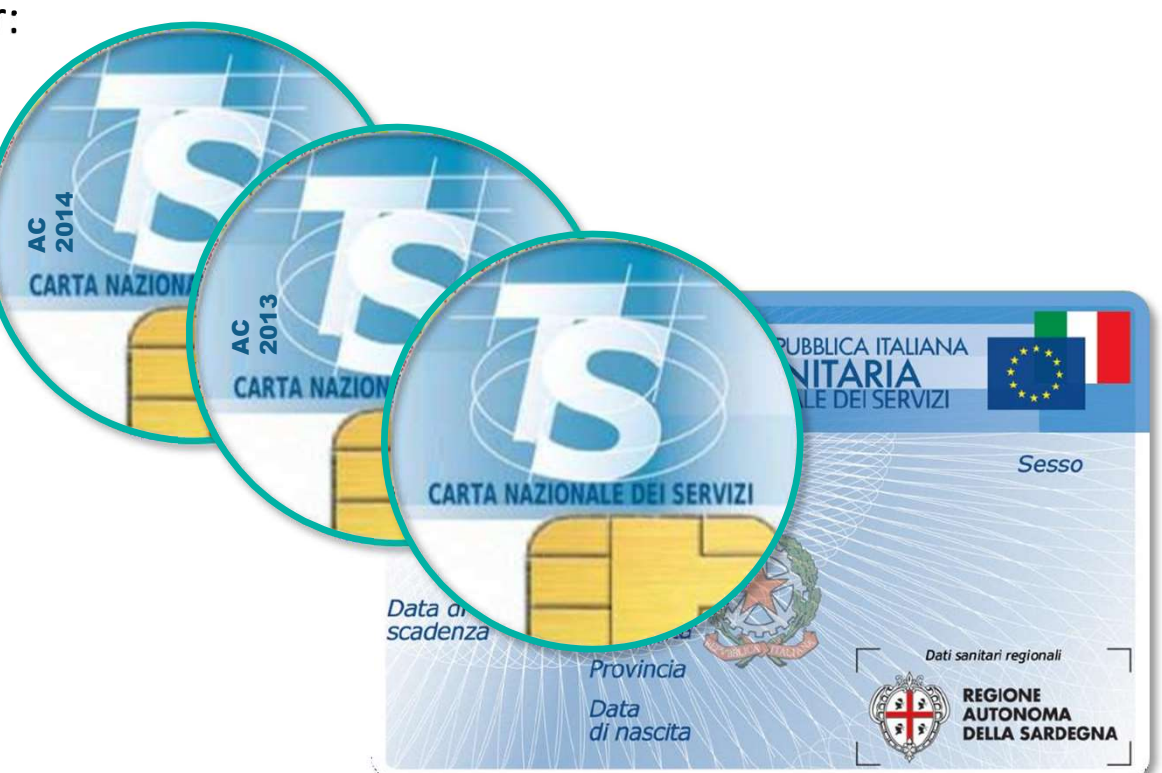

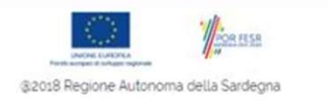

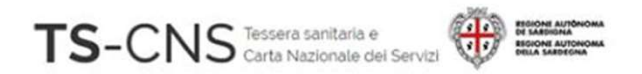

## Passo 1. Installazione del lettore di smart card

Se sei già in possesso di un lettore compatibile precedentemente installato sul pc, procedi con il **passo 2**.

Se invece, non hai mai utilizzato un lettore di smart-card procedi con l'istallazione guidata...

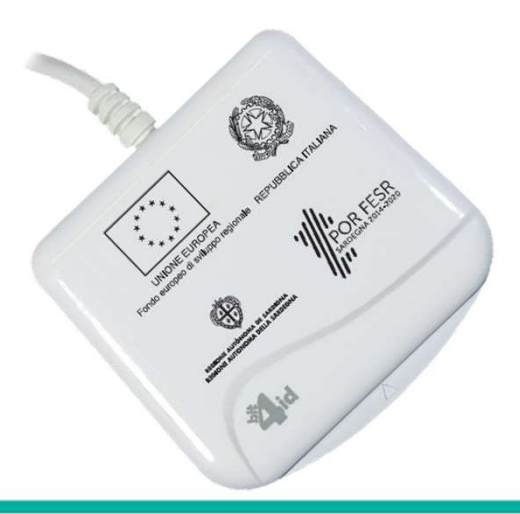

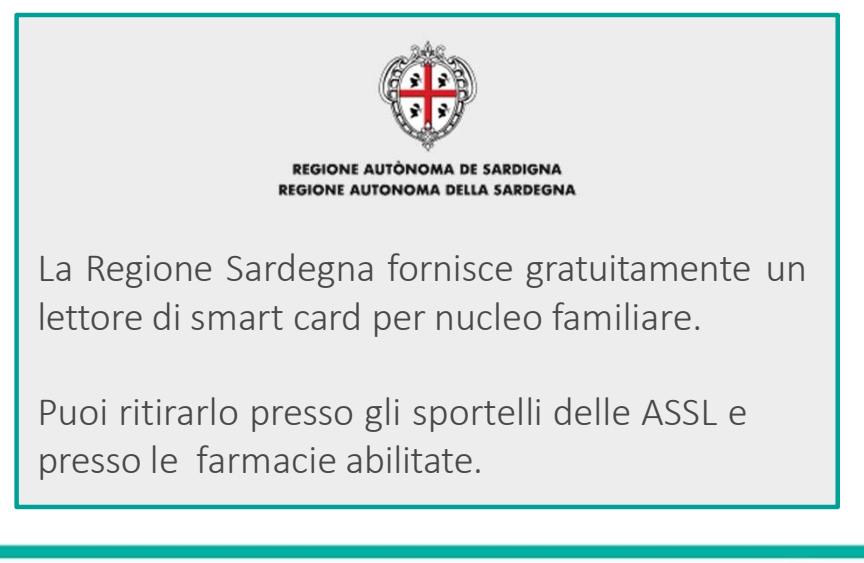

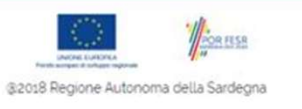

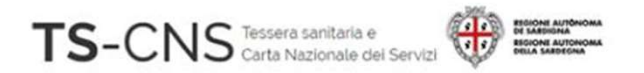

# Passo 2. Installazione del driver della smart card e del software di gestione

- 1. NON collegare al PC il lettore di smart card in questa fase
- Vai sul sito <u>http://tscns.regione.sardegna.it/</u> e dalla sezione Cos'è la TS-CNS > Come si usa > Windows clicca sul link "*Software Carta*", quindi scarica e scompatta sul computer il pacchetto dati "*IDP\_6.44.10\_Windows\_SoftwareCardAthena.zip*" per sistemi Windows 7 "*IDP\_6.47.10\_Windows\_SoftwareCardAthena.zip*" per sistemi Windows 10/11
- 3. Esegui il file di installazione *Setup.exe* presente nel pacchetto appena scompattato. Verrà istallato il programma di gestione della carta (ID ProtectClient).

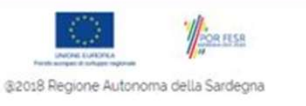

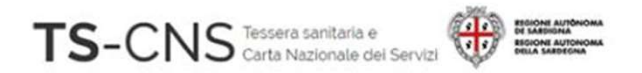

# Passo 2. Installazione del driver della smart card e del software di gestione

- 4. Completa l'installazione del software seguendo le indicazioni fornite dal programma. Per il completamento è necessario accettare i termini del contratto di licenza.
- Collega il lettore alla porta USB e attendi che venga riconosciuto dal sistema. Nella barra degli strumenti sarà visualizzato il messaggio "Installazione driver di dispositivo in corso".
- 6. Al termine del riconoscimento sarà visualizzato il messaggio "Installazione driver di dispositivo completata".

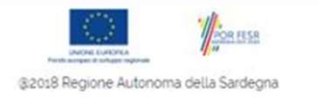

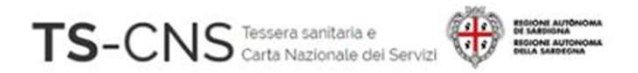

# Passo 3. Verifica la corretta installazione del software

1.Inserisci la carta nel lettore e avvia il programma di gestione della CNS **IDProtect Manager** appena installato

2.Verifica che siano mostrati i dati relativi alla carta, Clicca su **"Certificati & Chiavi"** 

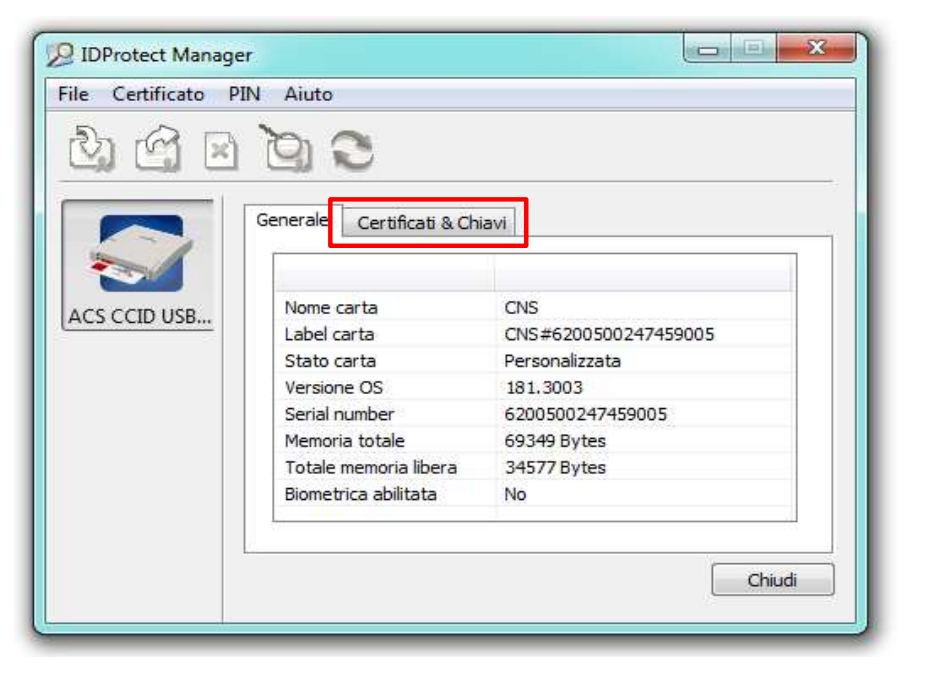

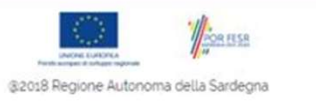

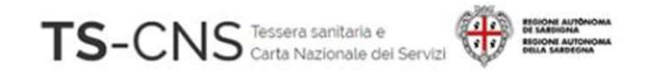

# Passo 4. Verifica la corretta operatività della CNS

Per concludere la verifica è necessario l'inserimento del proprio codice PIN.

| DProtect Verifica |               |         | 23       |
|-------------------|---------------|---------|----------|
| CNS#6200          | 500247459005  | 1       |          |
| Digitare il I     | PIN Utente    |         |          |
|                   |               |         |          |
| Cambia PIN        | dopo verifica |         |          |
|                   |               | Annulla | Verifica |

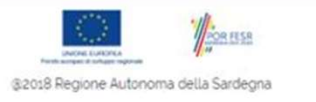

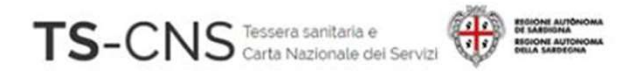

# Passo 4. Verifica la corretta operatività della CNS

Se il PIN inserito è riconosciuto dal sistema, nella scheda "Certificati & Chiavi" appaiono i dati riepilogativi della carta.

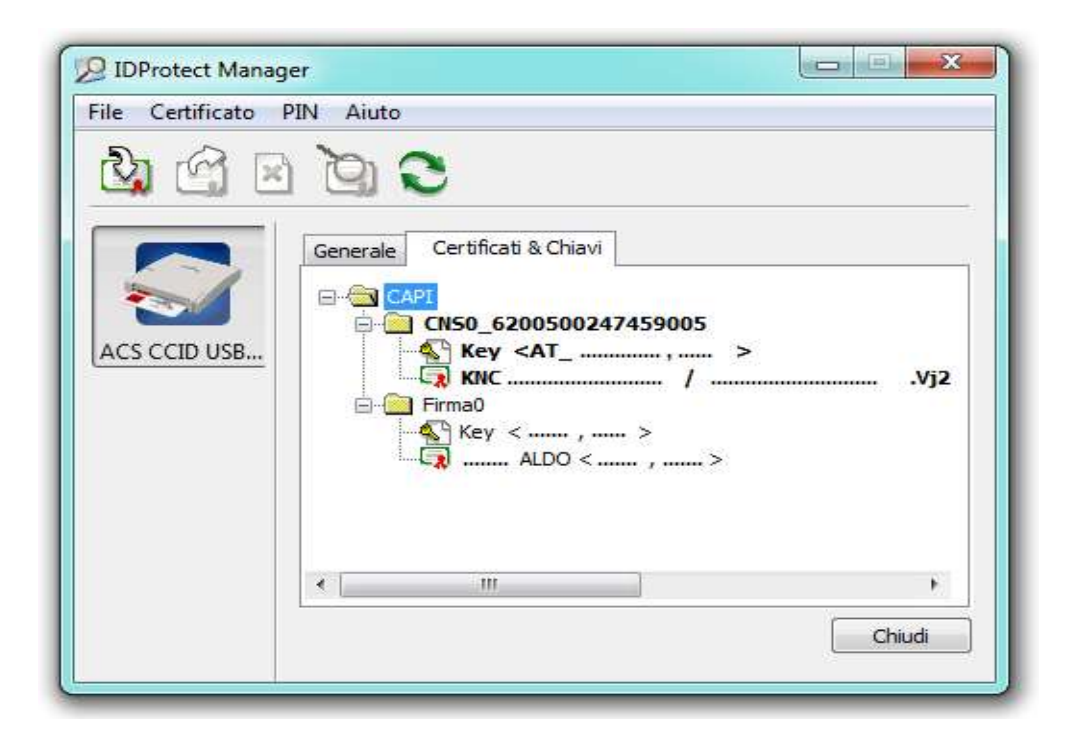

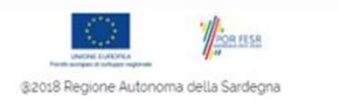

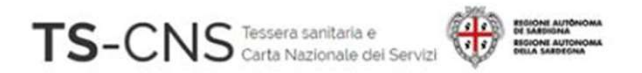

È ora possibile verificare il corretto funzionamento del dispositivo per accedere ai servizi online con la TS - CNS.

Entra nell'Area riservata del sito TSCNS <u>http://tscns.regione.sardegna.it/</u>

Clicca sul bottone "LOGIN" posto in alto a destra

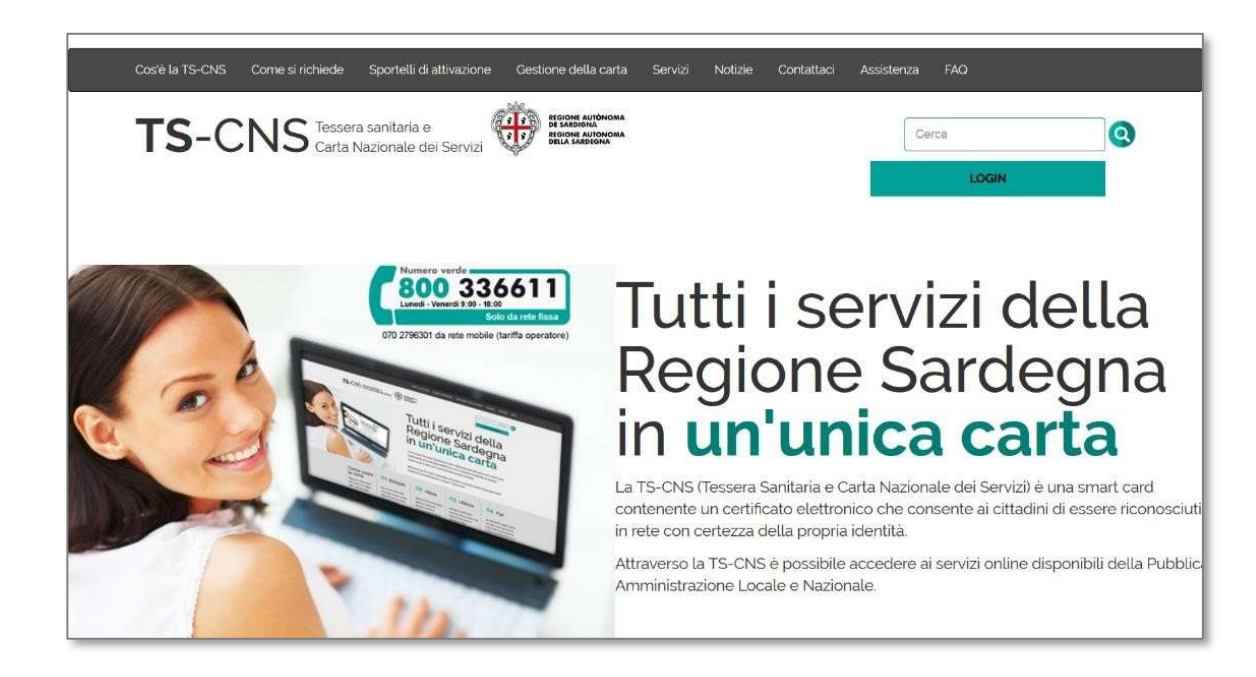

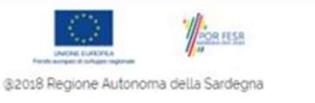

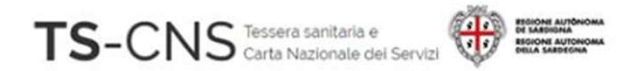

### Verrai indirizzato in una nuova pagina di accesso ai servizi

Inserisci la tua smart card nel lettore e clicca sul bottone **Entra con CNS** 

### 🏶 Regione Autonoma della Sardegna

#### Accesso ai servizi

L'accesso ai servizi on line erogati dalle Pubbliche Amministrazioni richiede l'identificazione informatica tramite SPID, Carta di Identità Elettronica (CIE) o Tessera Sanitaria e Carta Nazionale dei servizi (TS-CNS).

### Per accedere al servizio scelto seleziona una delle modalità di autenticazione abilitate.

La TS-CNS richiede un lettore di smart card. Pertanto, se utilizzi un dispositivo mobile (es. smartphone) autenticati tramite SPID o CIE.

Le identità SPID per uso professionale non sono ancora utilizzabili.

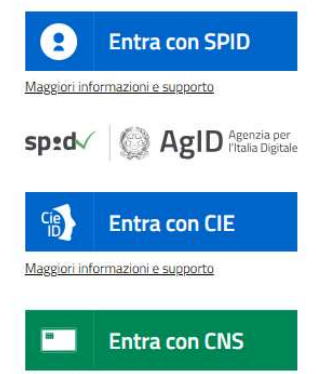

Maggiori informazioni e supporto

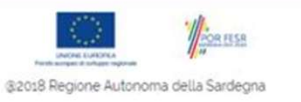

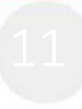

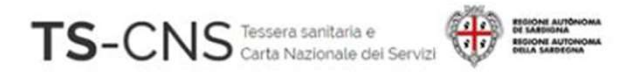

Se utilizzi Internet Explorer Inserisci il tuo PIN, chiamato password principale, e conferma il certificato.

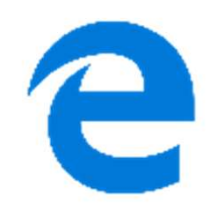

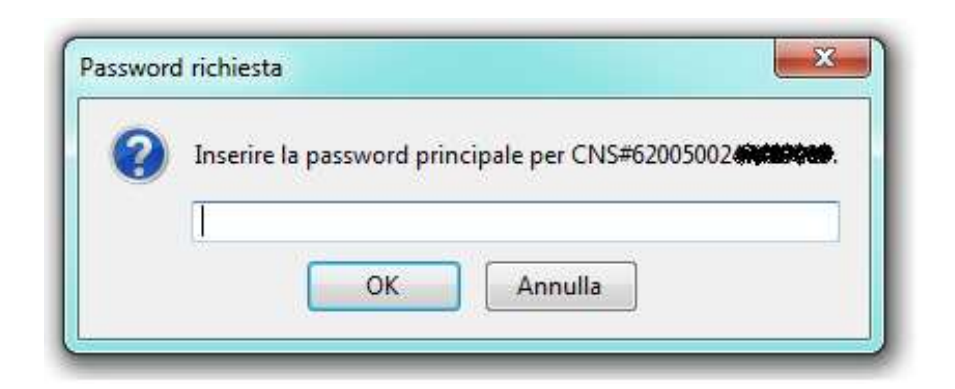

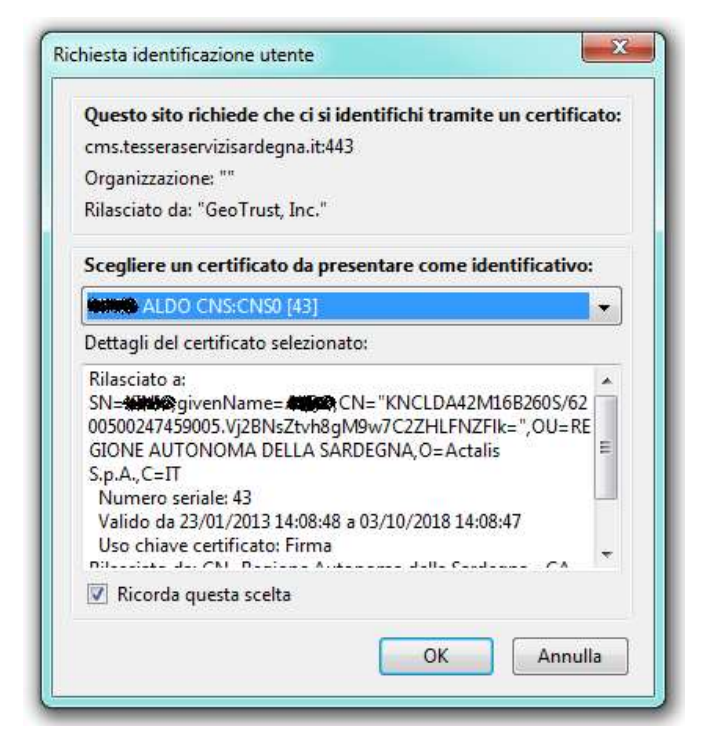

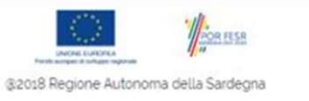

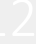

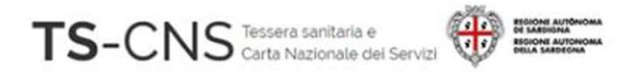

### Se utilizzi Mozilla Firefox Conferma il certificato e inserisci il tuo PIN Utente

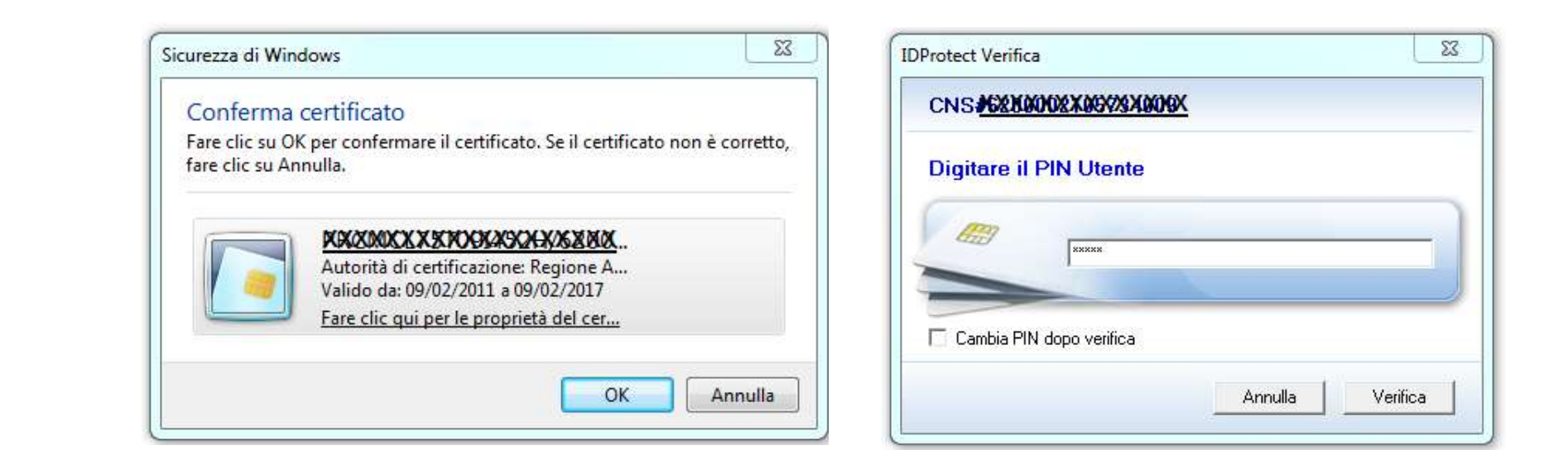

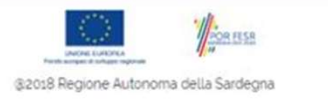

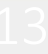

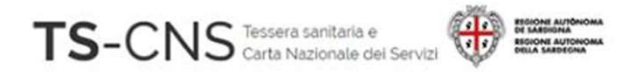

### Se utilizzi Chrome Conferma il certificato e inserisci il tuo PIN Utente

| Subject Issuer                                  | Serial Digitare il PIN Utente |
|-------------------------------------------------|-------------------------------|
| PNAFRN78C64E441B/62001338423 Regione Autonoma d | 01AA6E                        |
|                                                 | RD                            |
|                                                 | XXXXX                         |
|                                                 |                               |
|                                                 |                               |
|                                                 | Cambia PIN dono verifica      |
|                                                 |                               |

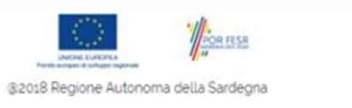

23

Verifica

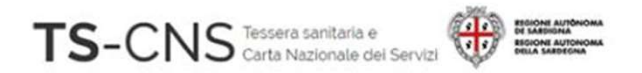

Se utilizzi Mozilla Firefox e non riesci ad accedere ai servizi, segui i passi successivi:

 Apri il browser Firefox, verifica la versione e aggiornala alla più recente. Le informazioni relative alla versione installata sono visibili dalla barra dei Menu > Aiuto > Informazioni su Firefox

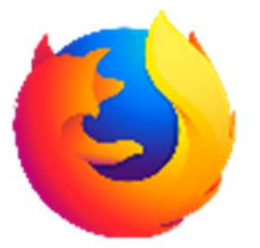

Dopo l'aggiornamento potrebbe essere necessario riavviare il sistema.

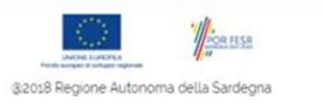

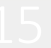

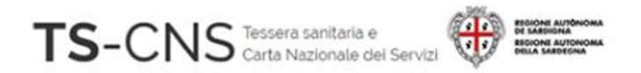

- 2. Dalla barra dei menu seleziona Strumenti > Opzioni
- 3. Seleziona "Privacy e sicurezza" dal menu a sinistra
- 4. Apri il pannello "Dispositivi di sicurezza" in fondo alla pagina

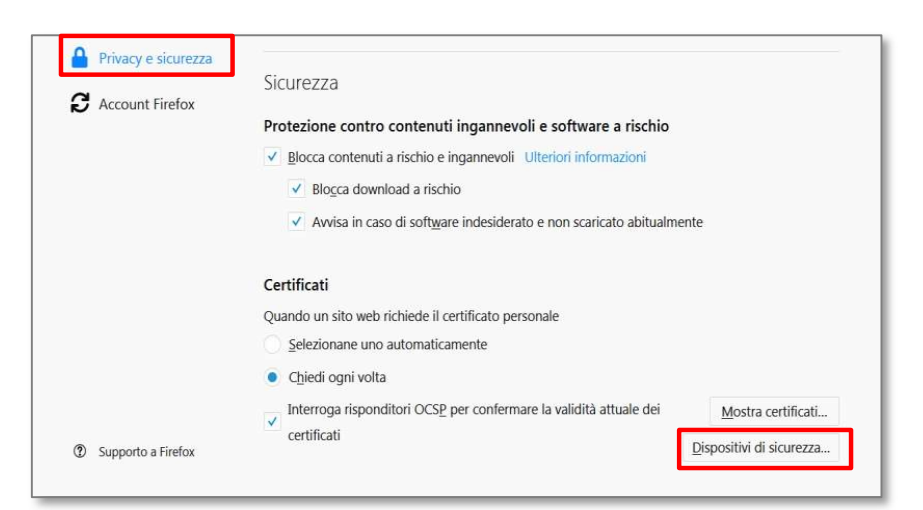

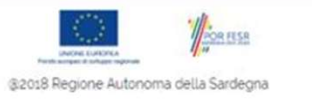

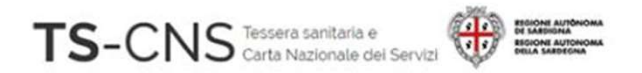

5. Verifica la presenza di un dispositivo **Athena** 

6.Se non è presente inserirlo con il pulsante *Carica* 

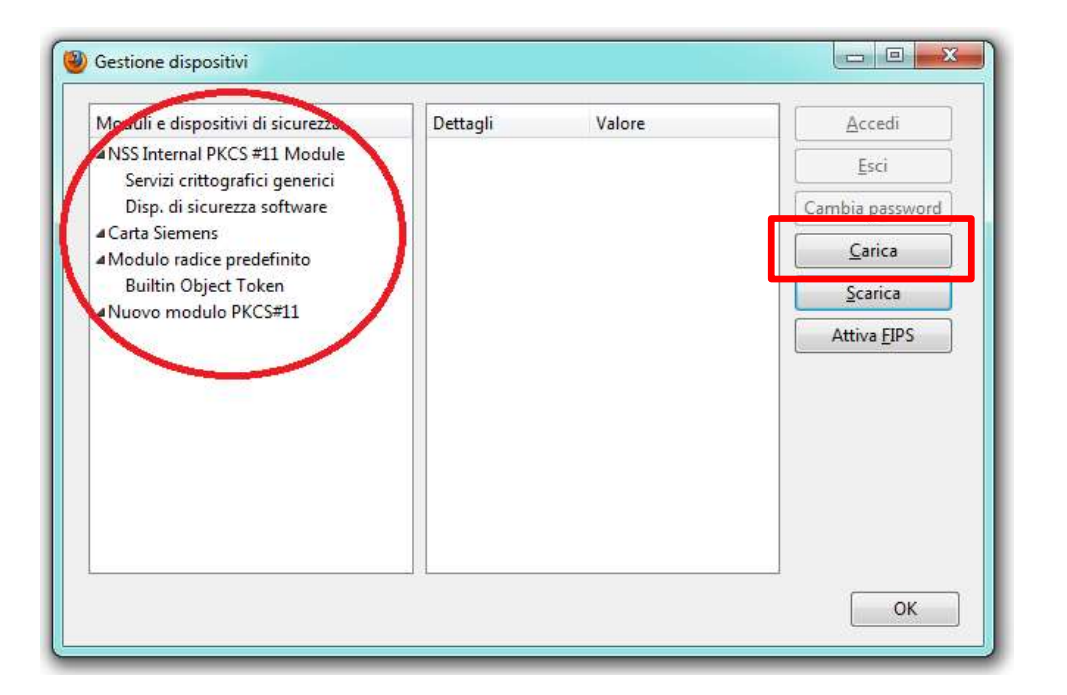

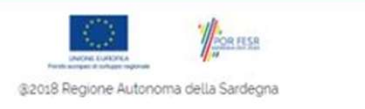

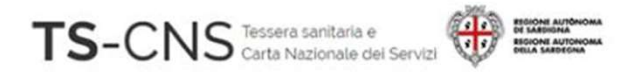

7. Dai un nome al dispositivo (es. Carta Athena)

- 8. Sfoglia, cerca e seleziona il file *C:\Windows\System32\asepkcs.dll*
- 9. Premi **OK** e il dispositivo sarà aggiunto nell'elenco.

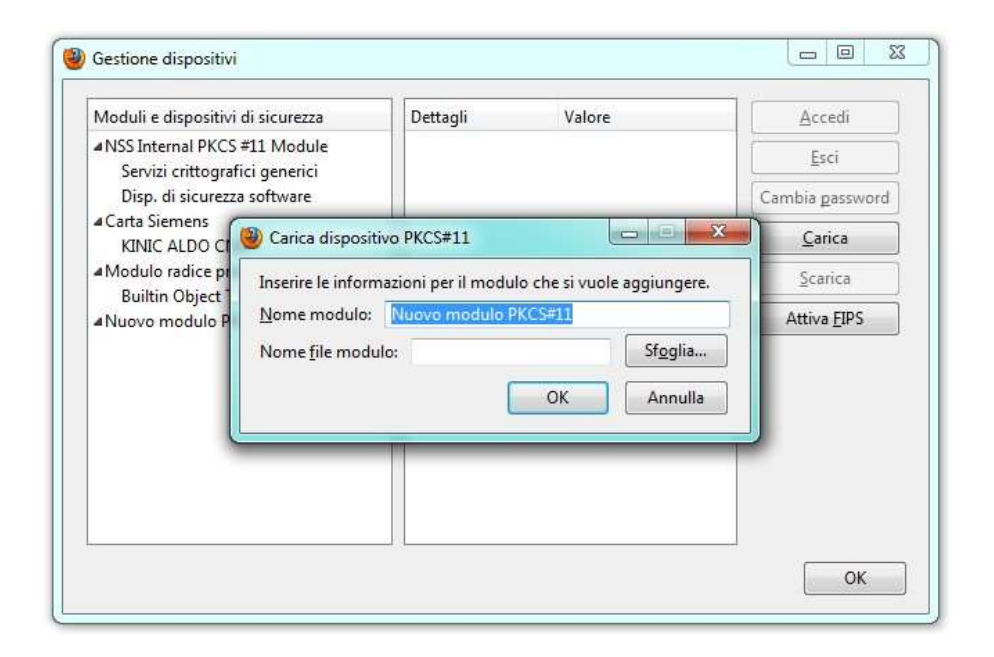

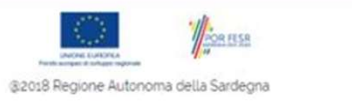

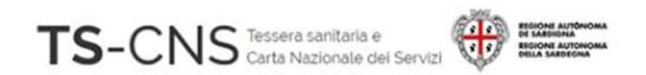

## Assistenza

Se vuoi fare una segnalazione e stai utilizzando credenziali TS-CNS: Puoi contattarci tramite posta elettronica Email <u>tesseraservizisardegna@regione.sardegna.it</u>

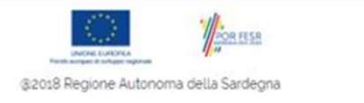